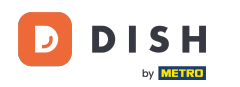

i

Réservation DISH - Comment modifier et ajouter des tables à votre plan de table

Bienvenue sur le tableau de bord de réservation DISH . Dans ce tutoriel, nous vous montrons comment modifier et ajouter des tables à votre plan de table.

| <b>DISH</b> RESERVATION                                |                                  |                    |                             |                        |                   | <b>*</b>         | Test Bist    | ro Trainin  | g 🖸           | <u> 최</u> ~ |        |
|--------------------------------------------------------|----------------------------------|--------------------|-----------------------------|------------------------|-------------------|------------------|--------------|-------------|---------------|-------------|--------|
| Reservations                                           | Have a walk-ir<br>reservation bo | i customer?<br>ok! | Received a reservation rea  | quest over phone / ema | l? Don't forget t | o add it to your | WALK-IN      |             | DD RESERVA    | ΤΙΟΝ        |        |
| ㅋ Table plan<br>୩ Menu                                 | •                                |                    |                             |                        |                   | #                |              |             |               |             |        |
| 🐣 Guests                                               | There is <b>1</b> acti           | ve limit conf      | igured for the selected tir | Show more 🗸            |                   |                  |              |             |               |             |        |
| Feedback                                               |                                  |                    |                             |                        |                   |                  |              |             |               |             |        |
| 🗠 Reports                                              |                                  | ) All              | ⊖ Completed                 | Opcoming               | ⊖ Can             | celled           | 1            | <b>**</b> 2 | <b>H</b> 1/50 |             |        |
| 💠 Settings 👻                                           | Mon, 25/09/2023                  | 5                  |                             |                        |                   |                  |              |             |               |             |        |
| ${\cal O}$ Integrations                                | 04:45 PM                         | Do                 | e, John                     |                        | 2 guest(s)        | 1-2 (Restaurant) |              | Co          | onfirmed      | ~           |        |
|                                                        | 50% discount                     | on cocktails       |                             |                        |                   |                  |              |             |               |             |        |
|                                                        | Print                            |                    |                             |                        |                   |                  |              |             |               |             |        |
|                                                        |                                  |                    |                             |                        |                   |                  |              |             |               |             |        |
|                                                        |                                  |                    |                             |                        |                   |                  |              |             |               |             |        |
|                                                        |                                  |                    |                             |                        |                   |                  |              |             |               | 6           |        |
| Too many guests in house?<br>Pause online reservations | Designed by Hospita              | lity Digital Gmb   | H. All rights reserved.     |                        |                   | FAQ              | Terms of use | Imprint     | Data privacy  | Privacy Se  | ttings |

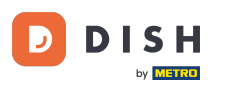

## Pour accéder au plan de table, cliquez sur Plan de table dans le menu de gauche.

| <b>DISH</b> RESERVATION                             |                                                                                                    | 🌲 🔹 Test Bistro Training 🕤 🛛 🏄 💆 🚱                             |
|-----------------------------------------------------|----------------------------------------------------------------------------------------------------|----------------------------------------------------------------|
| Reservations                                        | Have a walk-in customer? Received a reservation request over phone / email? Don't forget to add it to your reservation book! | Ir WALK-IN ADD RESERVATION                                     |
| 🎞 Table plan                                        | Mon, 25 Sep - Mon, 25 Sep                                                                                                    | <b>=</b> >                                                     |
| 🎦 Menu                                              | There is <b>1</b> active limit configured for the selected time period                                                       | Show more 🗸                                                    |
| Eedback                                             | All ○ Completed ● Upcoming ○ Cancelled                                                                                       |                                                                |
| <ul> <li>☑ Reports</li> <li>☑ Settings ▼</li> </ul> |                                                                                                    |                                                                |
| <ul> <li>Integrations</li> </ul>                    | Mon, 25/09/2023       04:45 PM     Doe, John       2 guest(s)     1-2 (Restaura       50% discount on cocktails              | rant) Confirmed V                                              |
|                                                     | Print                                                                                                    |                                                                |
|                                                     |                                                                                                    |                                                                |
|                                                     |                                                                                                    | ?                                                              |
| Pause online reservations                           | Designed by Hospitality Digital GmbH. All rights reserved.                                                                   | FAQ   Terms of use   Imprint   Data privacy   Privacy Settings |

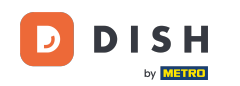

 Vous verrez alors vos tables disponibles, les invités arrivés et les prochaines réservations.
 Remarque : le plan de table visuel est une fonctionnalité uniquement incluse dans DISH Professional Reservation.

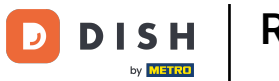

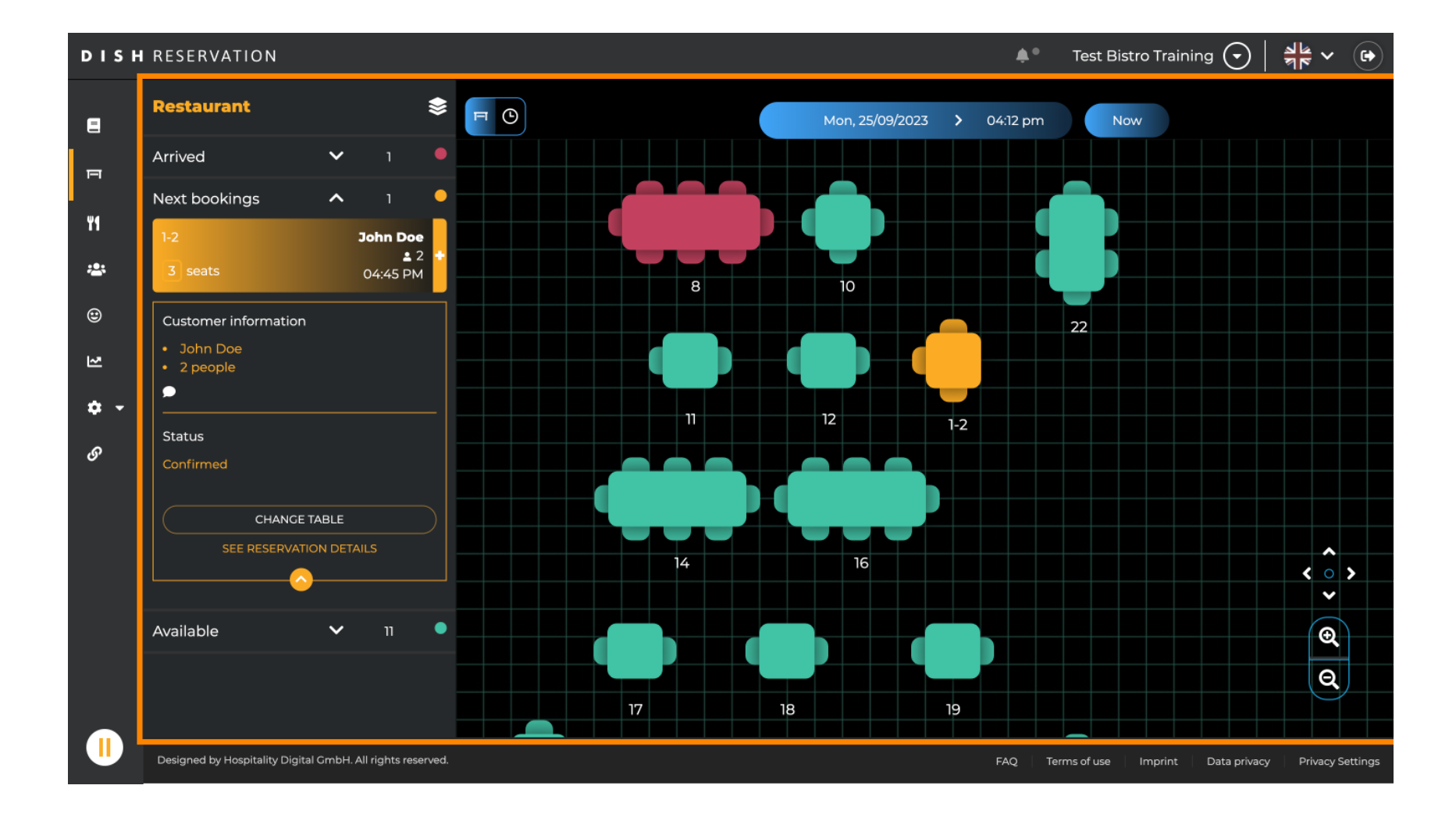

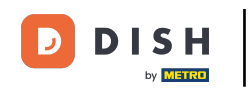

Lorsque l' icône de table est sélectionnée, un aperçu des tables disponibles et réservées s'affiche. Cliquez sur l' icône en forme de montre pour afficher un aperçu des réservations attribuées aux tables.

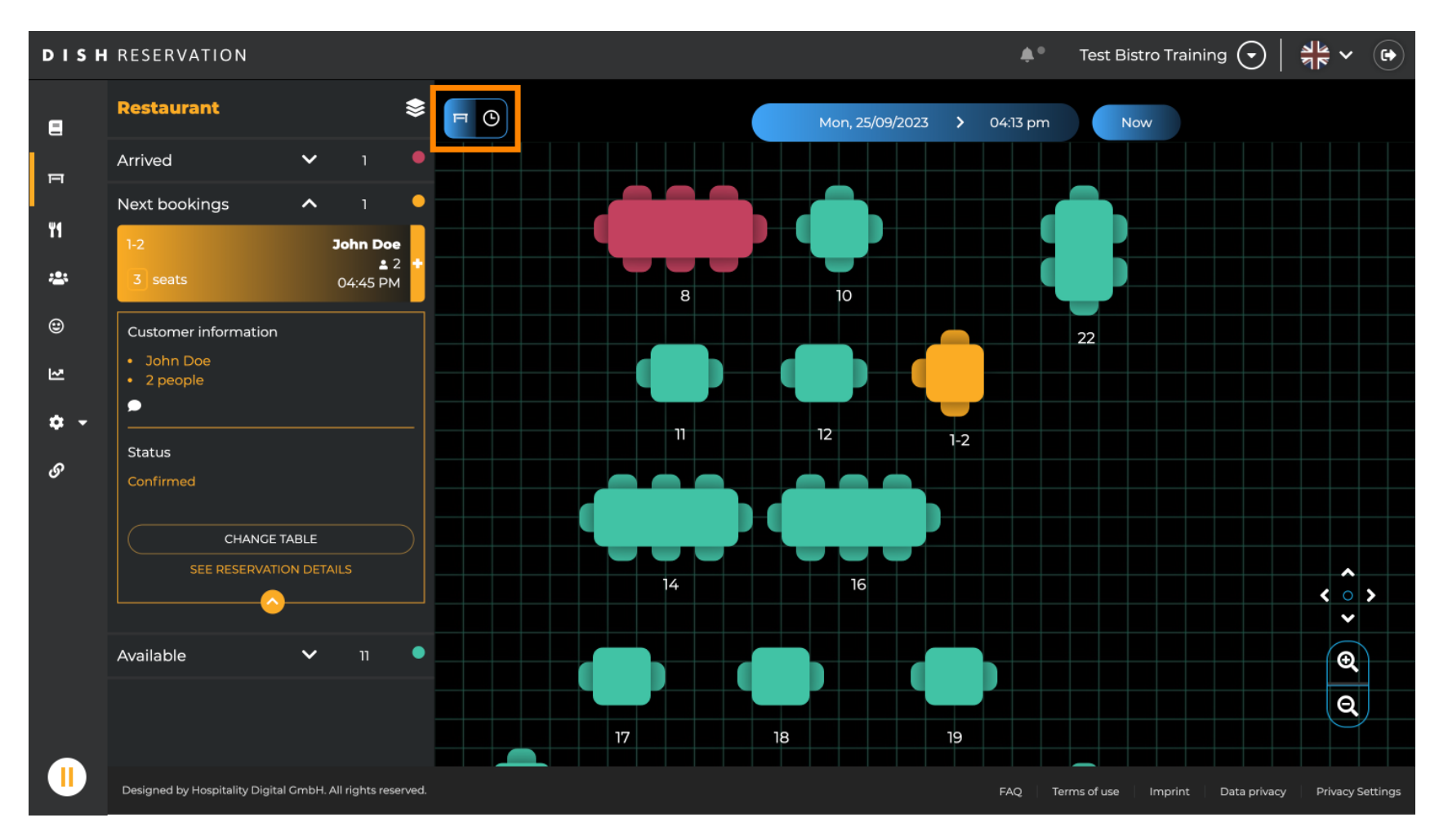

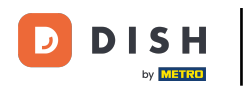

#### Vous voyez maintenant les plages horaires disponibles pour les tables correspondantes.

| DISH       | RESERVATION                                                         | Test Bistro Training 🕤                               | <u>↓</u><br>▼ ▼ ● |         |          |                  |                             |                      |
|------------|---------------------------------------------------------------------|------------------------------------------------------|-------------------|---------|----------|------------------|-----------------------------|----------------------|
| •          | Restaurant 📚                                                        | □         Mon, 25/09/2023         >         04:13 pm |                   |         | Now      |                  |                             |                      |
| F          | Arrived 🗸 1 🛡                                                       | Restaura                                             | Int               | 2:00 PM | 3:00 PM  | _                | 4:00 PM                     | 5:00 PM              |
| Ψ¢         | Next bookings 🔨 1                                                   |                                                      |                   |         |          | 04:1:            | 3 pm<br>John Do             | e                    |
|            | 1-2 John Doe<br>▲ 2 ★                                               | 1-2                                                  | 23                |         |          |                  | 465 minutes 💄 2             |                      |
| *          | 3 seats 04:45 PM                                                    | 2-4                                                  | .∎ 3              |         |          |                  |                             |                      |
| )<br>บ     | Customer information <ul> <li>John Doe</li> <li>2 people</li> </ul> | 8                                                    | 8                 |         | 420 mini | John<br>utes 💄 4 | Doe                         |                      |
| <b>ب چ</b> | Status                                                              | 10                                                   | <b>.</b> 4        |         |          |                  |                             |                      |
| 0          | Confirmed CHANCE TABLE                                              | 11                                                   | <b>2</b>          |         |          |                  |                             |                      |
|            | SEE RESERVATION DETAILS                                             | 12                                                   | <b>≗</b> 2        |         |          |                  |                             |                      |
|            | Available 🗸 11 🖣                                                    | 14                                                   | <b>8</b>          |         |          |                  |                             |                      |
|            |                                                                     | 16                                                   | <b>8</b>          |         |          |                  |                             |                      |
|            | Designed by Hospitality Digital GmbH. All rights reserved.          |                                                      |                   |         |          | FAQ Ter          | ms of use Imprint Data priv | acy Privacy Settings |

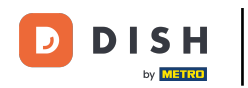

Pour changer la zone de votre établissement, cliquez sur le symbole superposé.

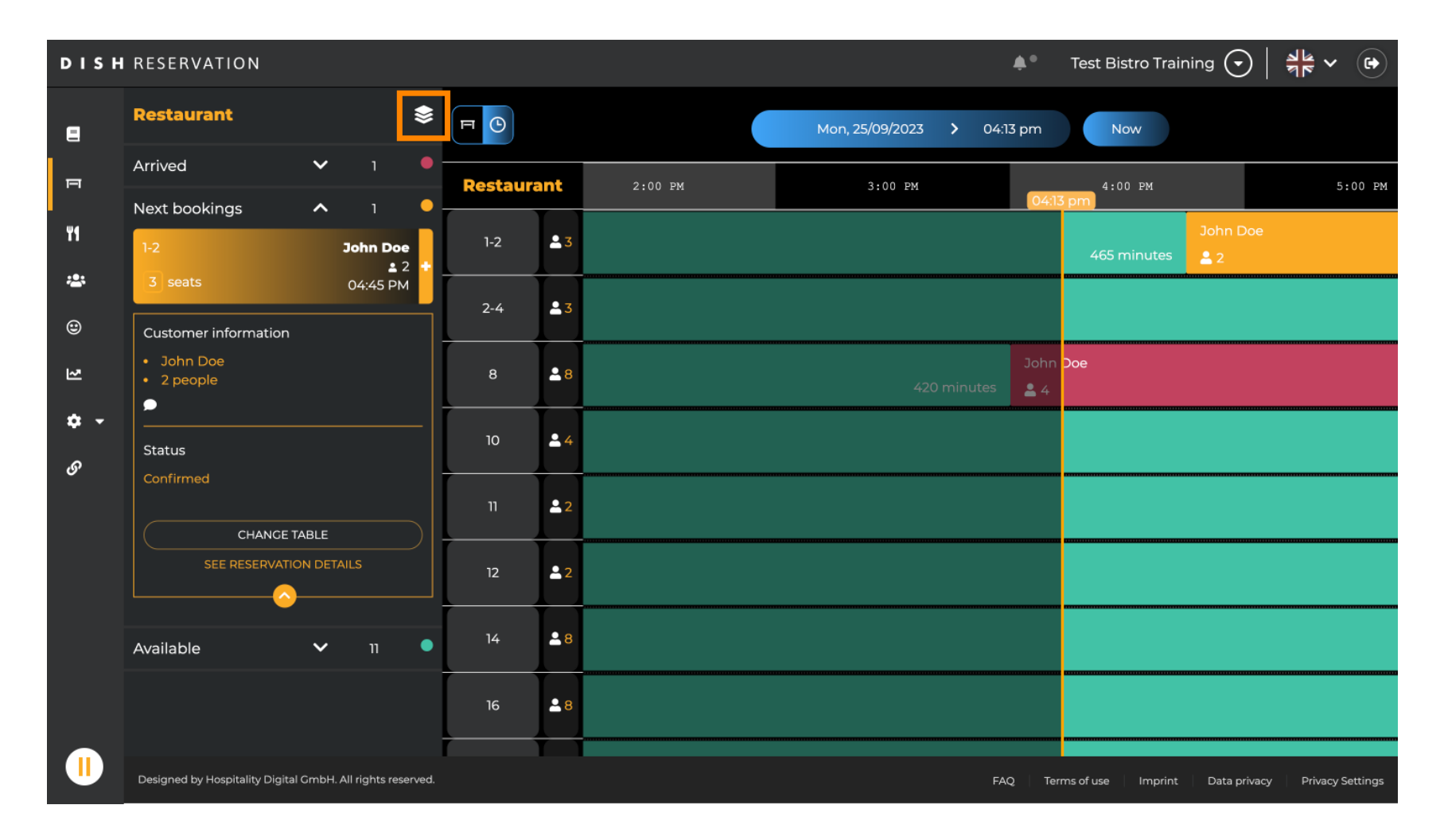

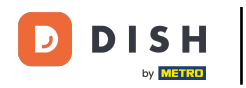

## Sélectionnez ensuite la zone souhaitée en cliquant sur son nom .

| DISH             | RESERVATION                                                | 🜲 Test Bistro Training 🕤   🏄 🗸 🚱 |            |                                                        |
|------------------|------------------------------------------------------------|----------------------------------|------------|--------------------------------------------------------|
| 8                | AREAS                                                      |                                  |            | Mon, 25/09/2023 > 04:41 pm Now                         |
| F                | BAR                                                        | Restaura                         | ant        | 3:00 PM 4:00 PM 5:00 PM 04:41 pm                       |
| ¥1               | Garten 🖍                                                   | 1-2                              | <b>£</b> 3 | John Doe<br>465 minutes 🔔 2                            |
| *                | Lounge                                                     | 2-4                              | <b>3</b>   |                                                        |
| ۲                | Restaurant 🖍                                               |                                  |            |                                                        |
| 고                | Terrasse 🖍                                                 | 8                                | <b>8</b>   | John Doe<br>420 minutes 2 4                            |
| <b>ب ج</b><br>رو | Test 20                                                    | 10                               | <b>.</b> 4 |                                                        |
| Ū                | + Add areas                                                | 11                               | <b>2</b>   | Jane Doe<br>440 minutes 2                              |
|                  |                                                            | 12                               | <b>2</b>   |                                                        |
|                  |                                                            | 14                               | <b>8</b>   |                                                        |
|                  |                                                            | 16                               | <b>8</b>   |                                                        |
|                  | Designed by Hospitality Digital GmbH. All rights reserved. |                                  |            | FAQ Terms of use Imprint Data privacy Privacy Settings |

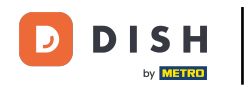

# Pour modifier une zone, cliquez sur l'icône d'édition correspondante .

| DISH        | RESERVATION                                                | Test Bistro | Training 🕤 | 전<br>전<br>전<br>전<br>전<br>전<br>전 |                            |                        |              |                    |               |         |
|-------------|------------------------------------------------------------|-------------|------------|---------------------------------|----------------------------|------------------------|--------------|--------------------|---------------|---------|
| 8           | AREAS                                                      |             |            | Mon, 25/09/2                    | Mon, 25/09/2023 💙 04:41 pm |                        | Now          |                    |               |         |
| F           | BAR                                                        | Restaurant  |            | 3:00 PM                         | 3:00 PM 4:00 PM            |                        | 5:00 PM      |                    |               |         |
| ¥1          | Garten 2                                                   | 1-2         | <b>£</b> 3 |                                 |                            | 465 minutes            | John Doe     |                    |               |         |
| *           | Lounge 🧳                                                   | 2-4         | <b>3</b>   |                                 |                            |                        |              |                    |               |         |
| ۲           | Restaurant                                                 |             |            |                                 |                            |                        |              |                    |               |         |
| 2           | Terrasse 🔹                                                 | 8           | <b>8</b>   | 420 minutes                     | John Doe<br>💄 4            | e                      |              |                    |               | 1       |
| <b>\$</b> - | Test 20                                                    | 10          | <b>±</b> 4 |                                 |                            |                        |              |                    |               |         |
| 0           | + Add areas                                                | 11          | <b>2</b>   | 44                              | 0 minutes                  | Jane Doe<br><b>L</b> 2 |              |                    |               |         |
|             |                                                            | 12          | <b>≗</b> 2 |                                 |                            |                        |              |                    |               |         |
|             |                                                            | 14          | 8 \$       |                                 |                            |                        |              |                    |               |         |
|             |                                                            | 16          | <b>8</b>   |                                 |                            |                        |              |                    |               |         |
|             | Designed by Hospitality Digital GmbH. All rights reserved. |             |            |                                 |                            | FAQ Terr               | ms of use Im | print 🕴 Data priva | cy Privacy Si | ettings |

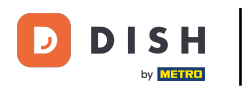

Vous pouvez désormais ajouter des tables à cette zone. Pour ce faire, cliquez sur « + Ajouter des tables ».

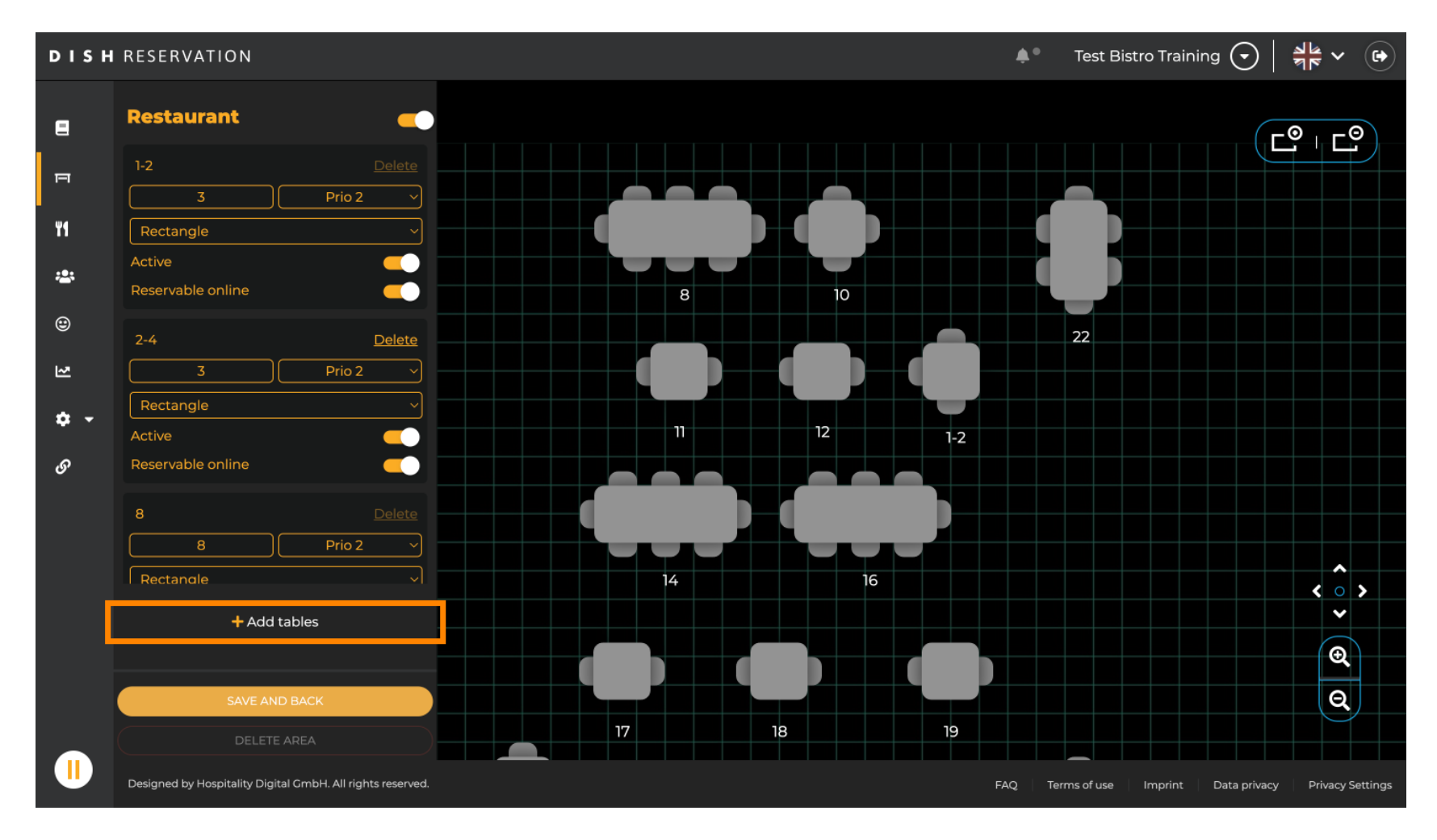

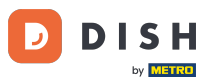

Un nouveau masque de saisie apparaîtra dans lequel vous devrez ajouter les détails du tableau.

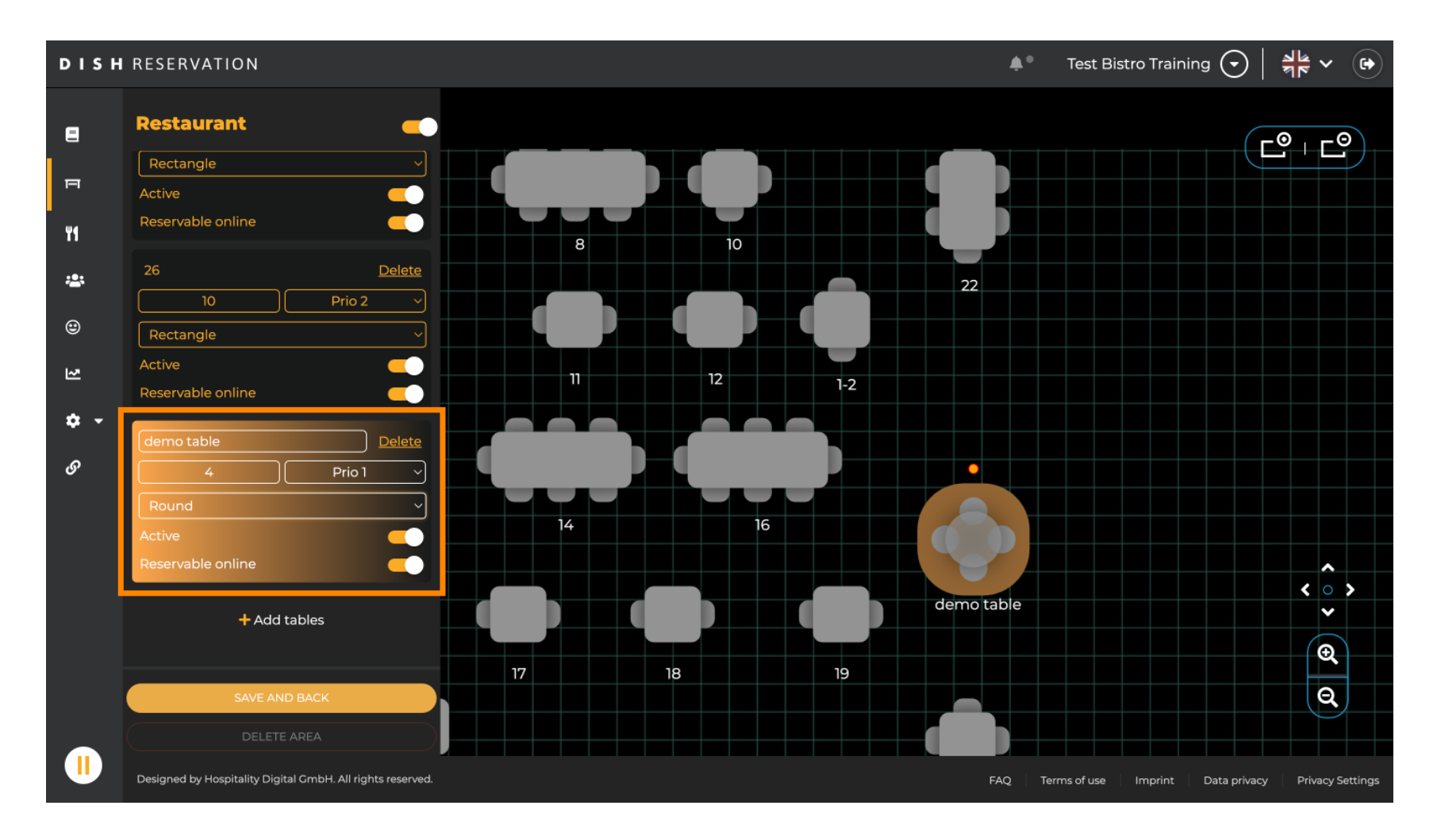

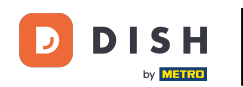

Une fois les détails ajoutés, vous pouvez déplacer librement la nouvelle table sur votre plan de table. Il vous suffit de la glisser-déposer à l'emplacement souhaité.

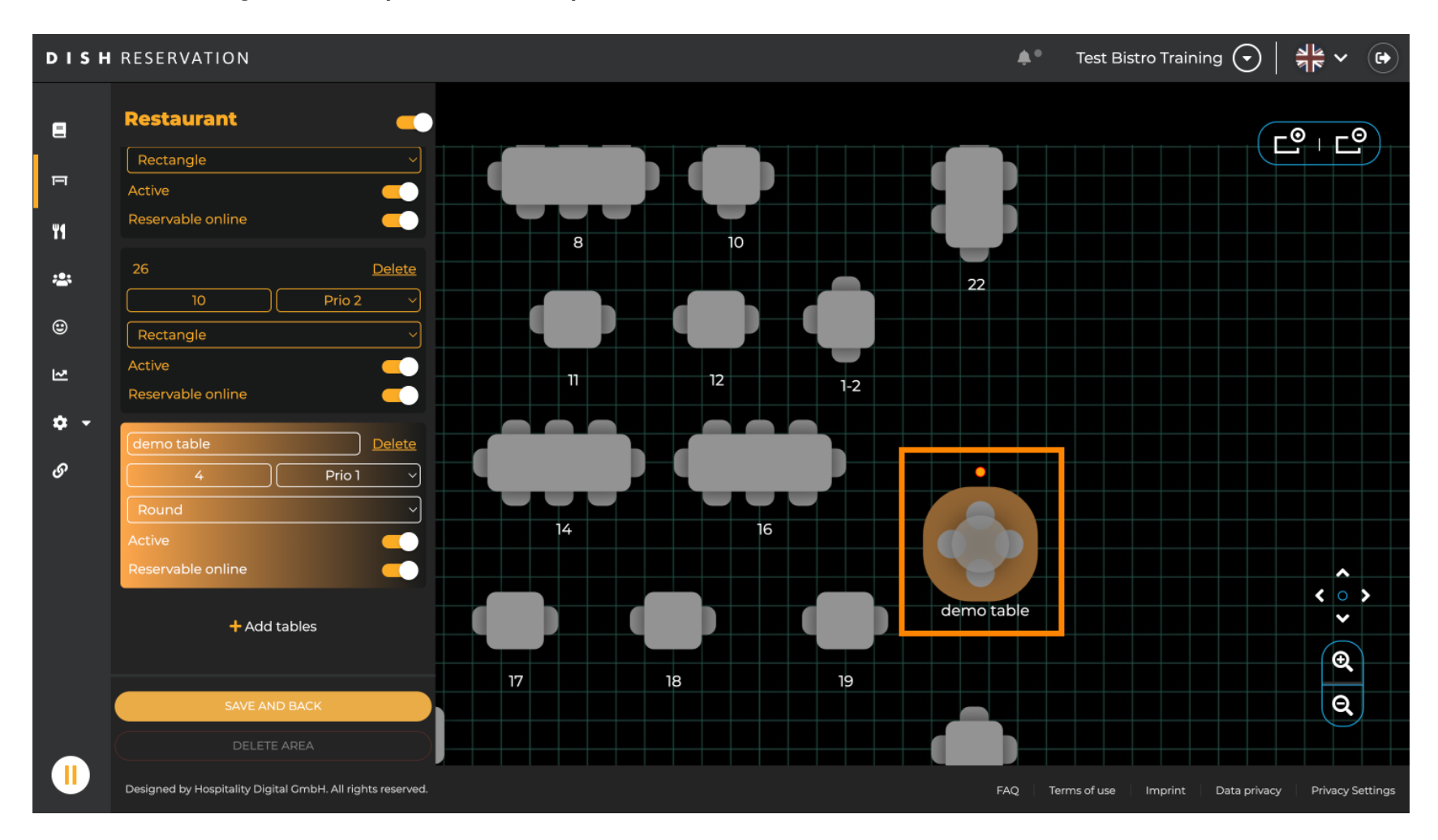

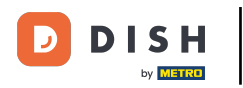

## Cliquez ensuite sur ENREGISTRER ET RETOUR pour appliquer vos modifications.

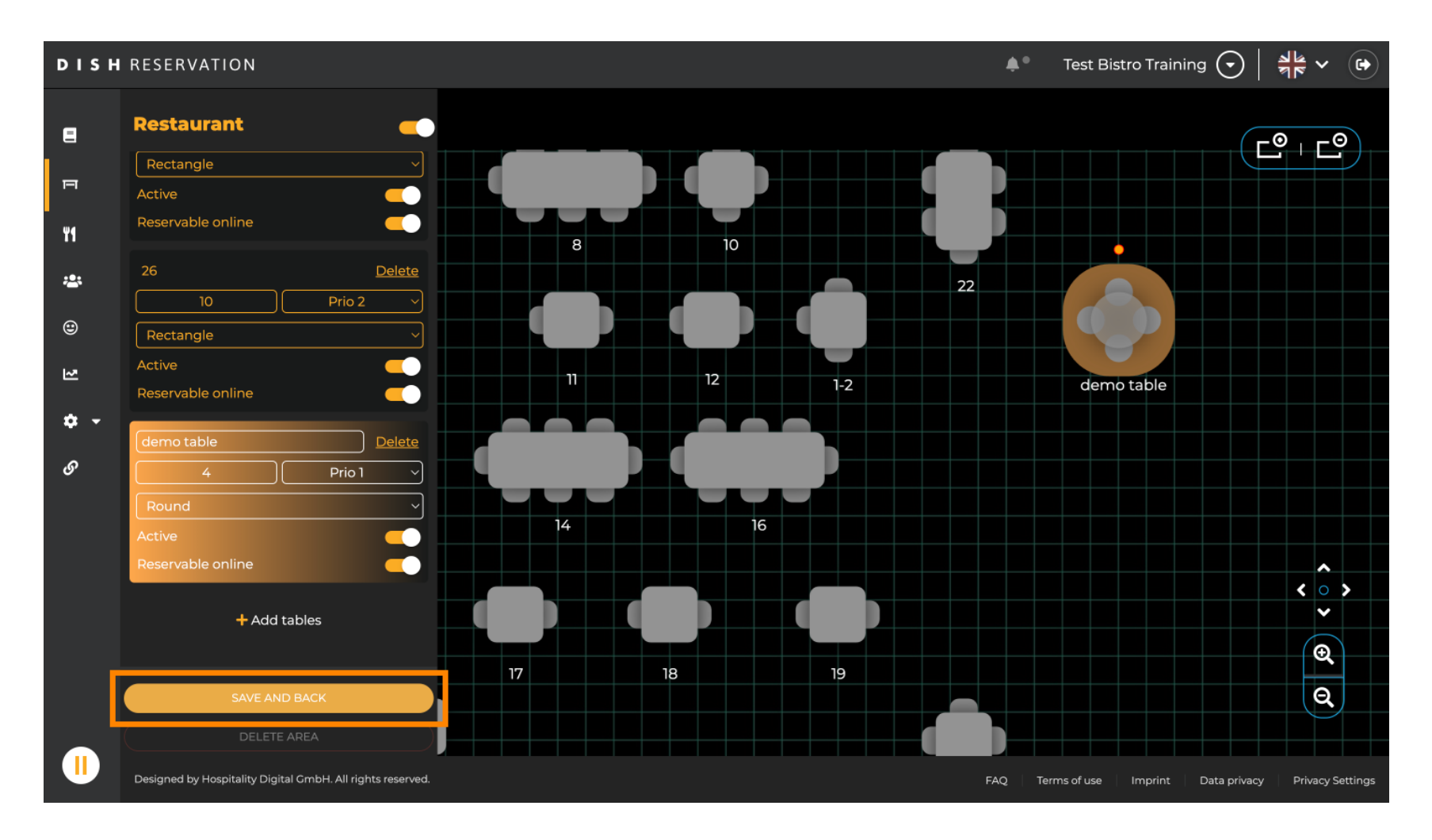

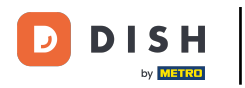

## Pour désactiver une zone, définissez le curseur comme inactif.

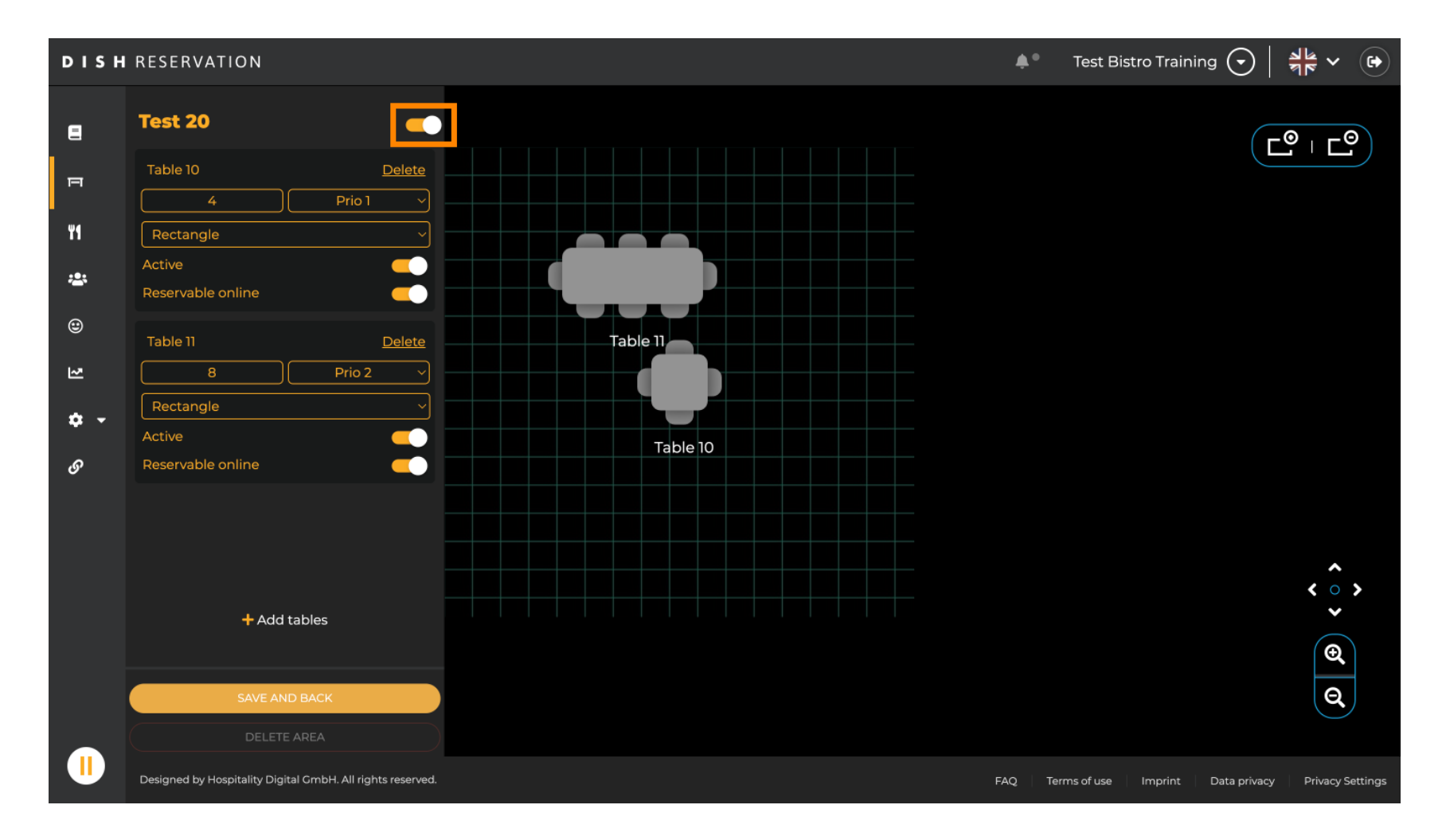

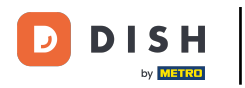

## Si vous souhaitez supprimer une table, cliquez sur Supprimer .

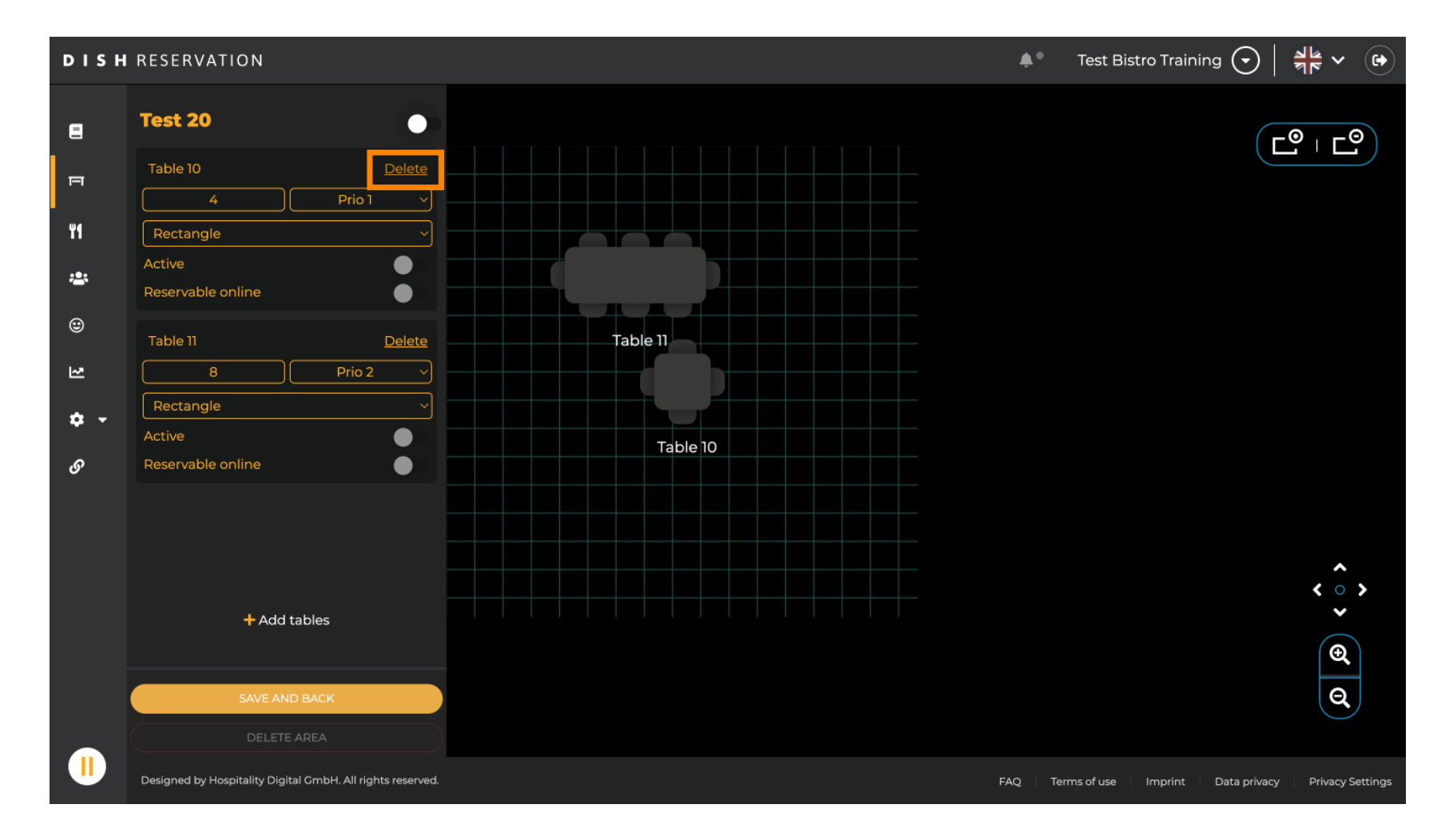

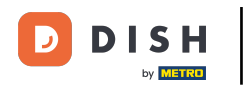

Pour éviter de supprimer une table par accident, une confirmation vous sera demandée. Pour confirmer, cliquez sur « Oui, supprimer » .

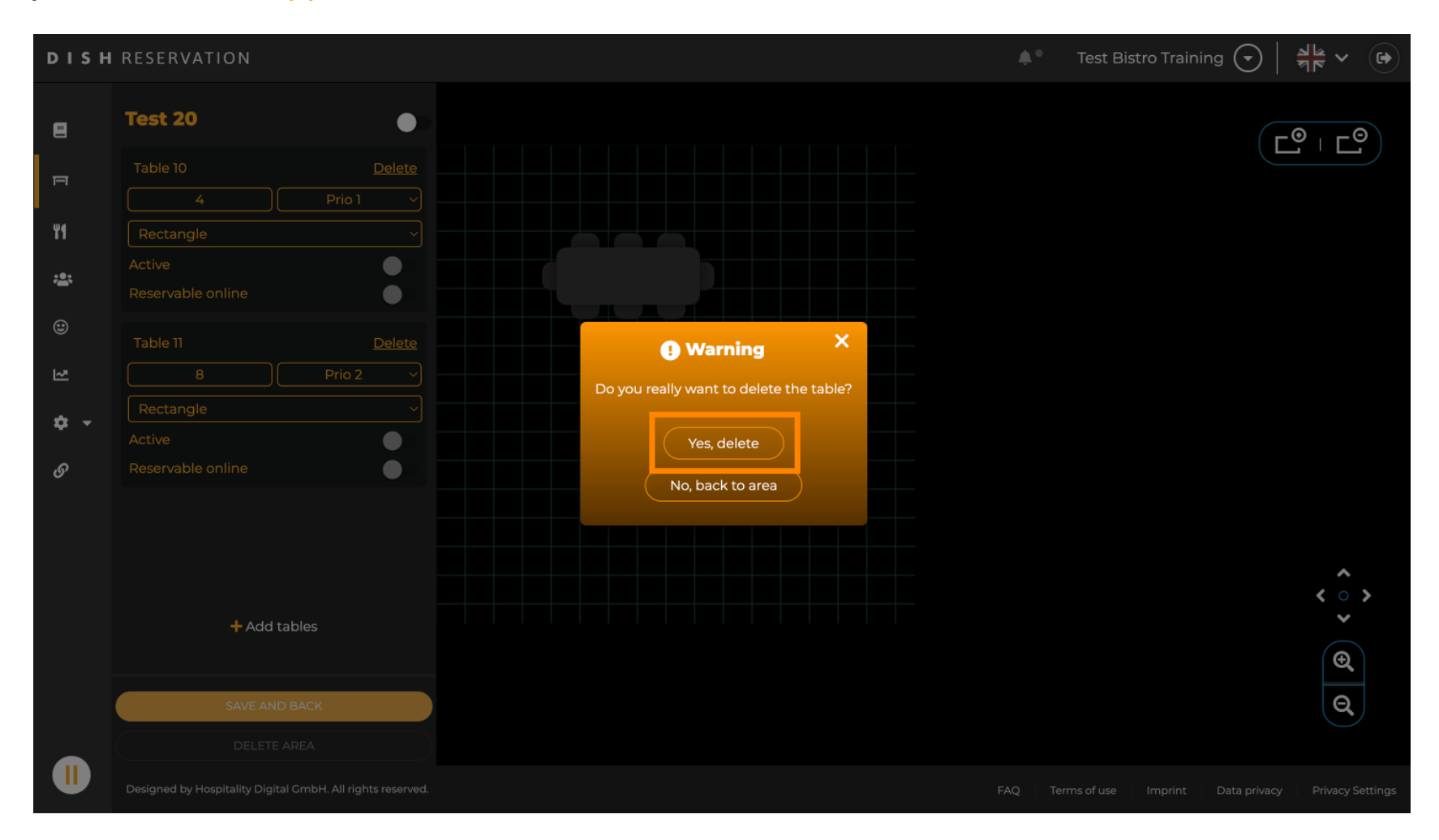

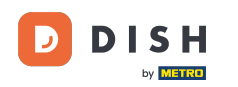

#### Pour supprimer une zone complète, cliquez sur SUPPRIMER LA ZONE. Remarque : pour supprimer une zone, assurez-vous que toutes les tables sont supprimées et que la zone est désactivée.

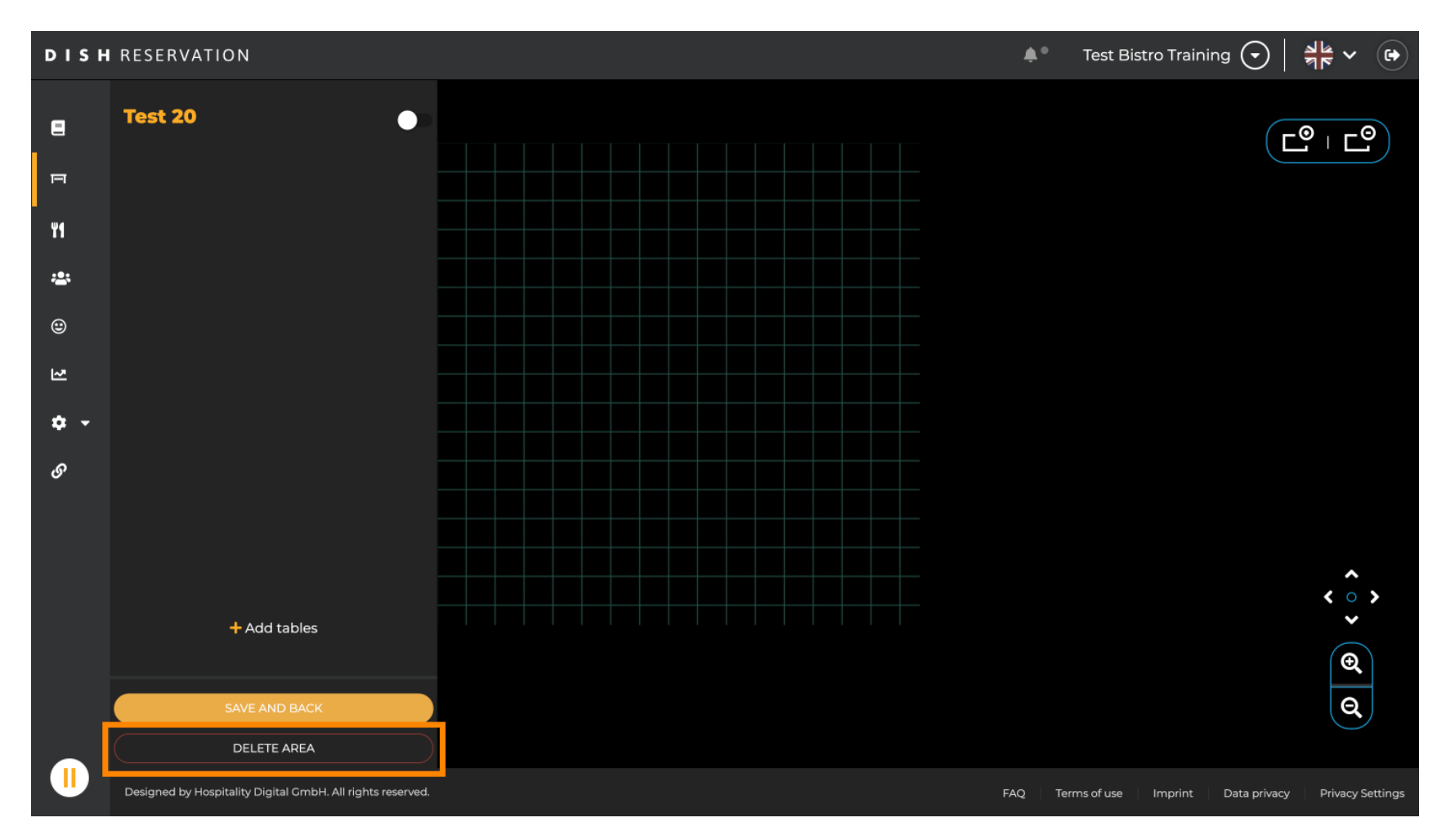

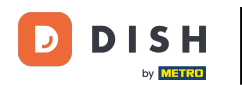

Pour éviter de supprimer une zone par accident, il vous sera demandé de confirmer votre action. Pour cela, cliquez sur « Oui, supprimer ».

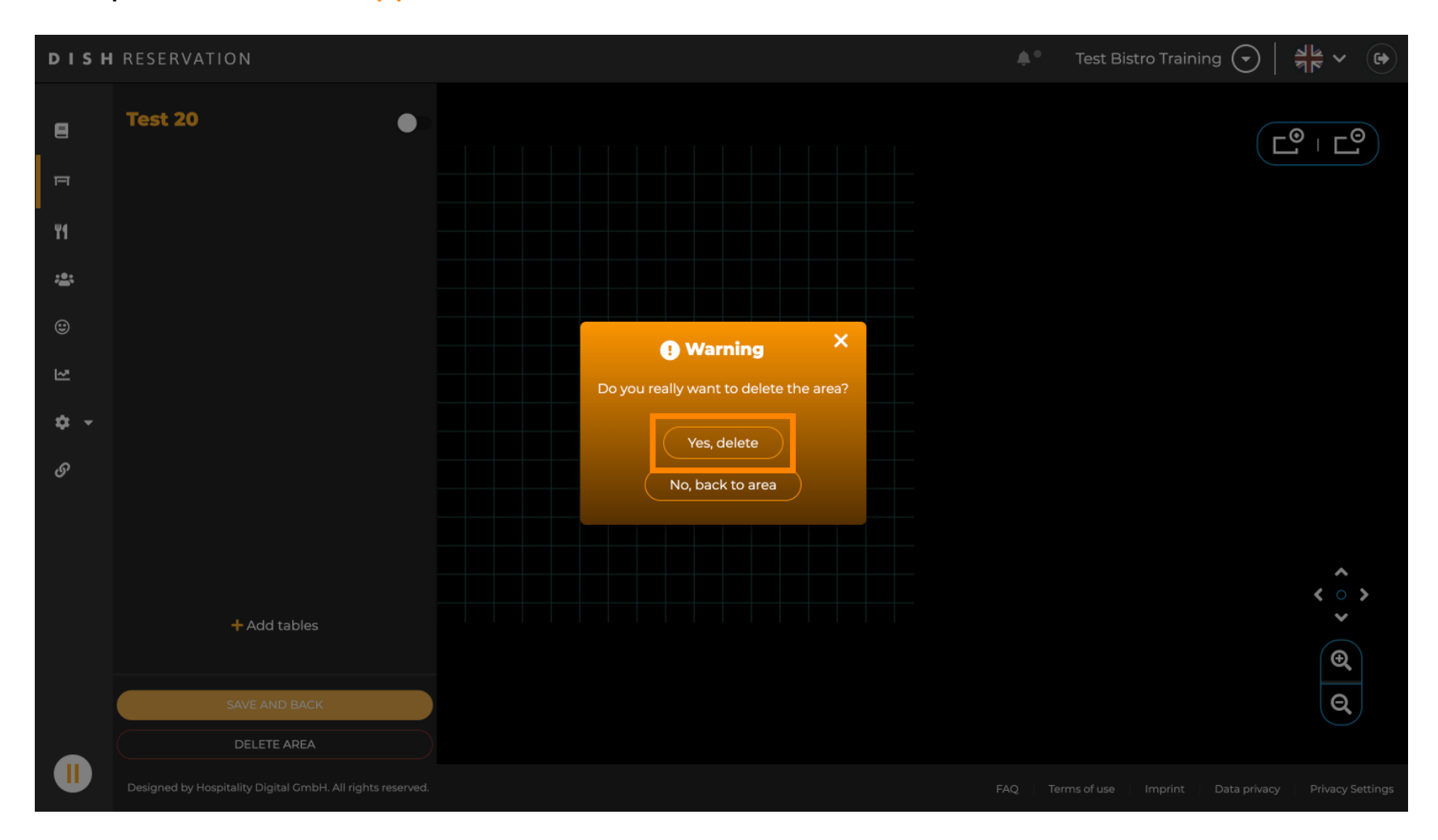

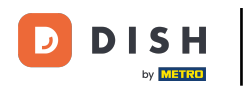

En cliquant sur + Ajouter des zones, un masque de saisie permettant d'ajouter le nom de la nouvelle zone s'ouvrira.

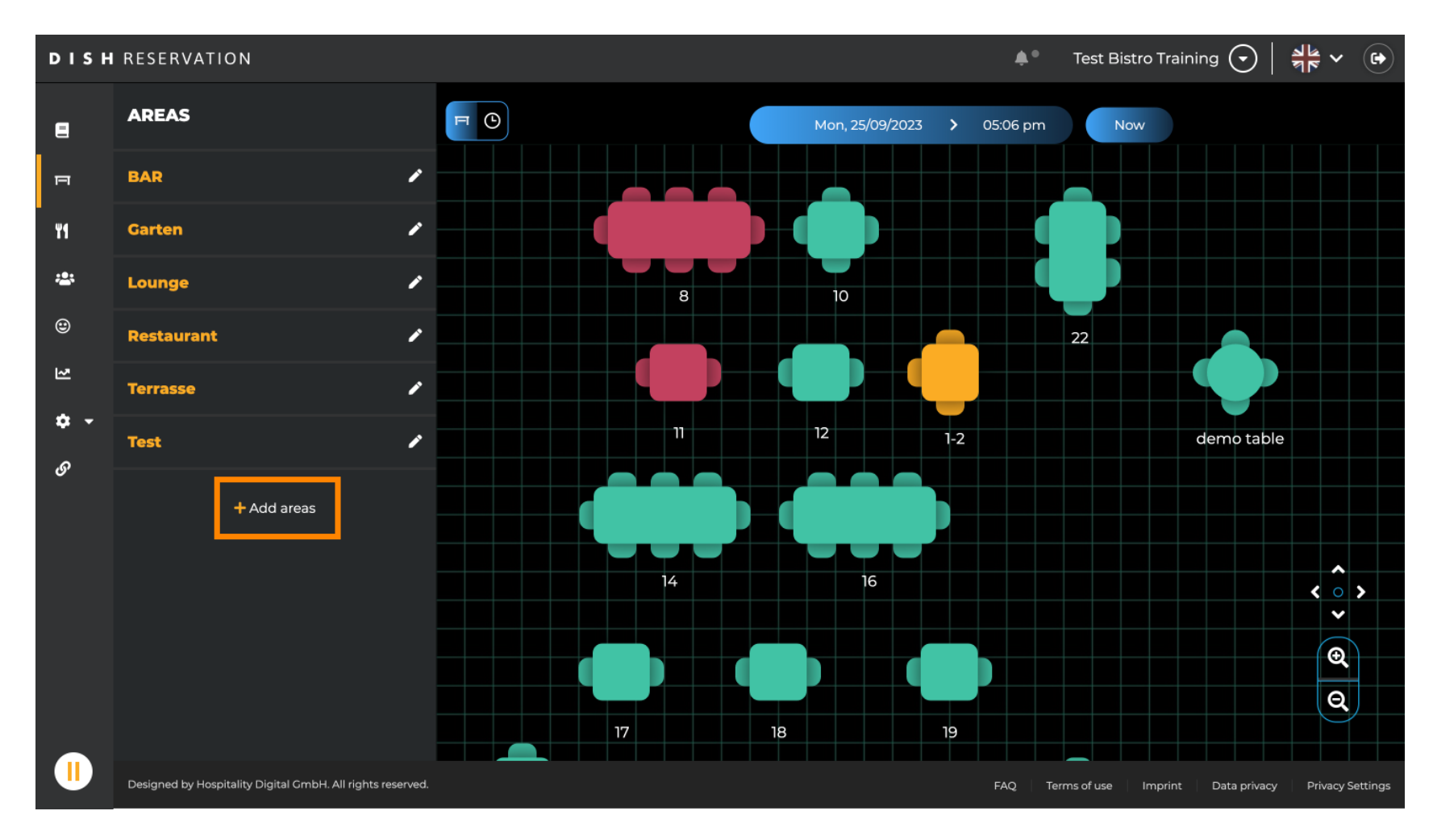

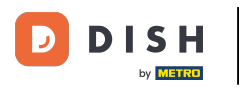

## Saisissez le nom de la zone dans le champ de texte correspondant .

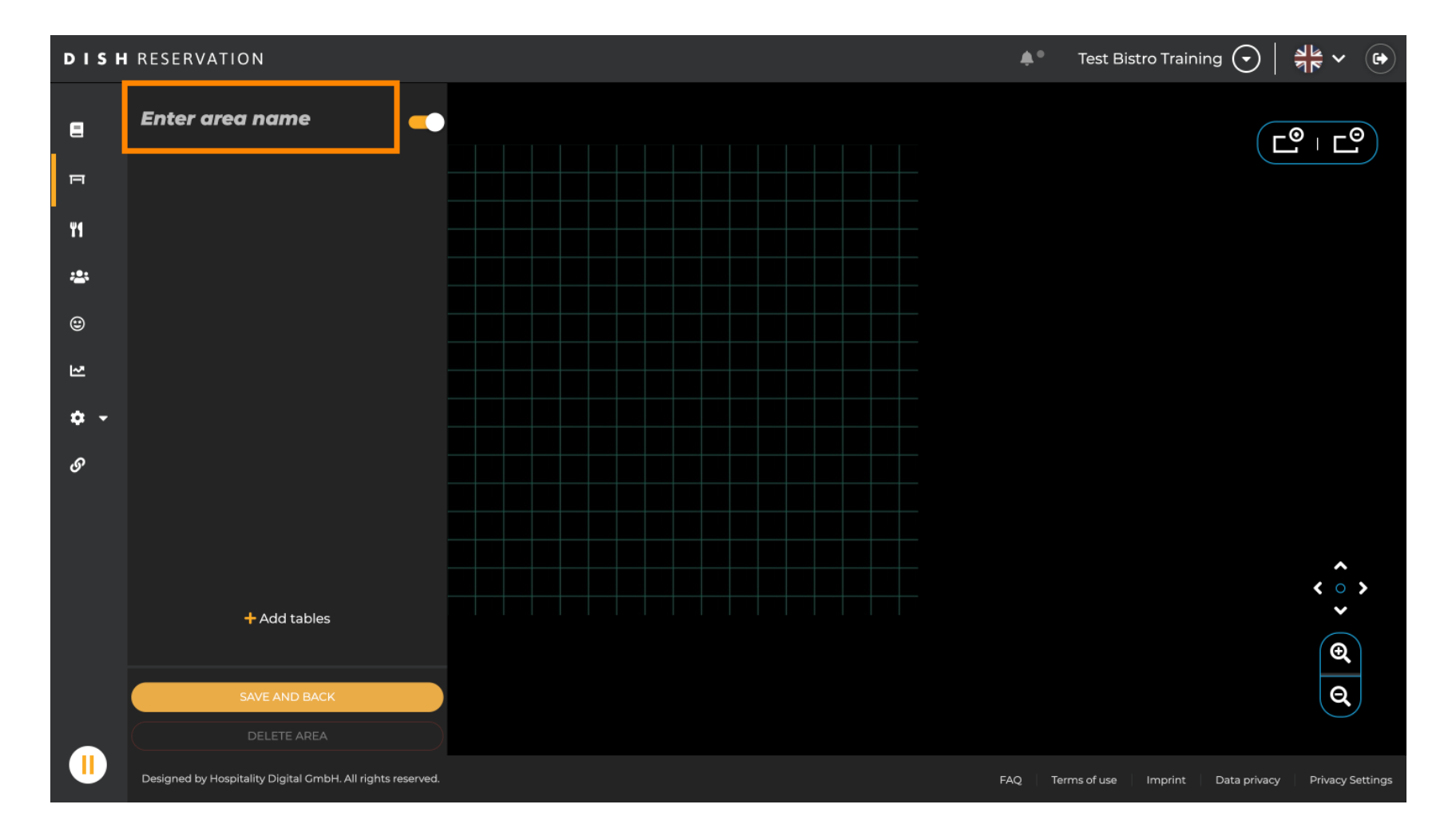

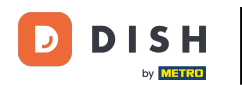

Comme indiqué dans les étapes précédentes, vous pouvez créer et placer des tables en cliquant sur + Ajouter des tables .

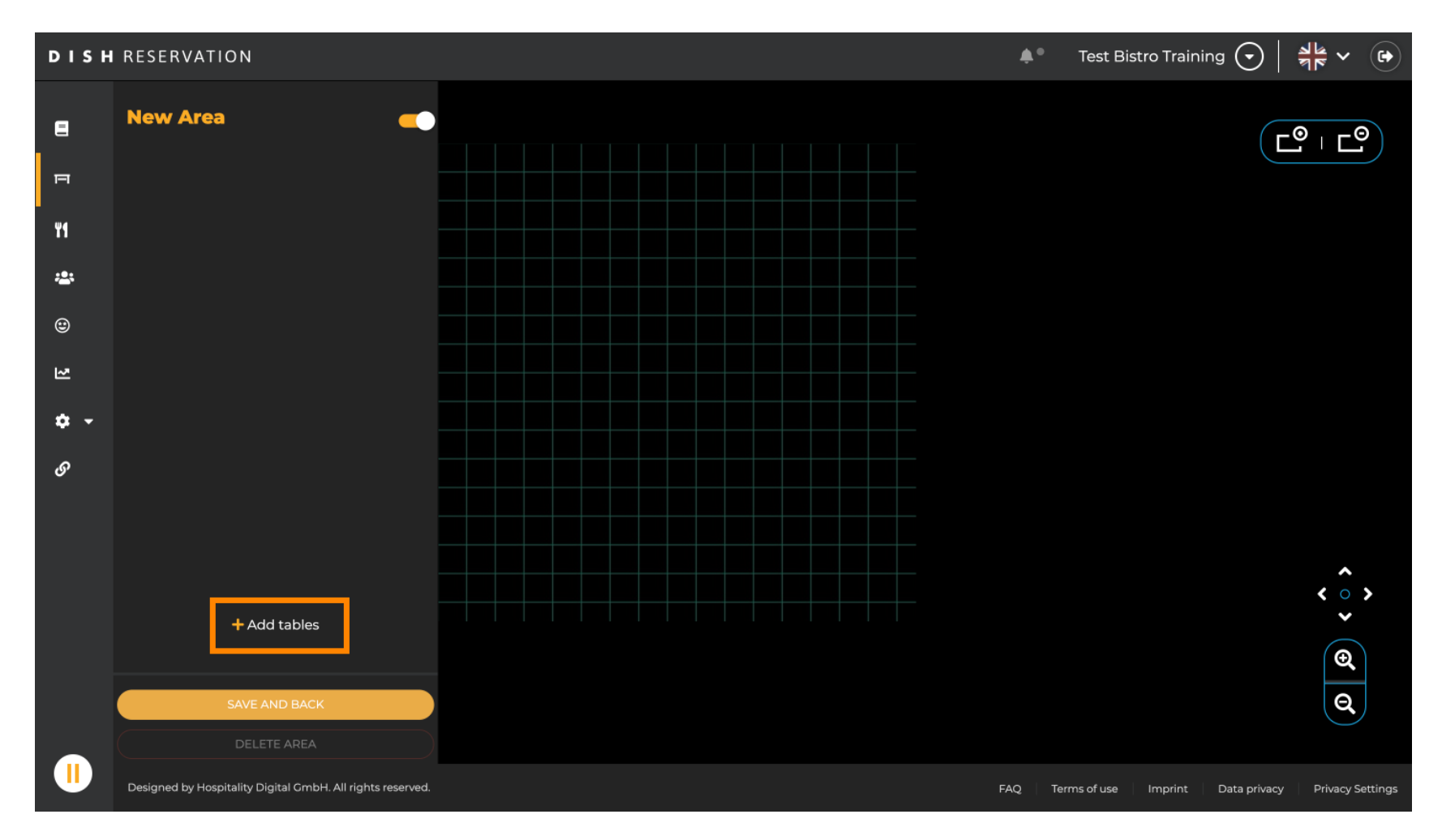

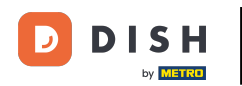

Une fois que vous avez terminé la configuration de la nouvelle zone, cliquez sur ENREGISTRER ET RETOUR pour appliquer les modifications.

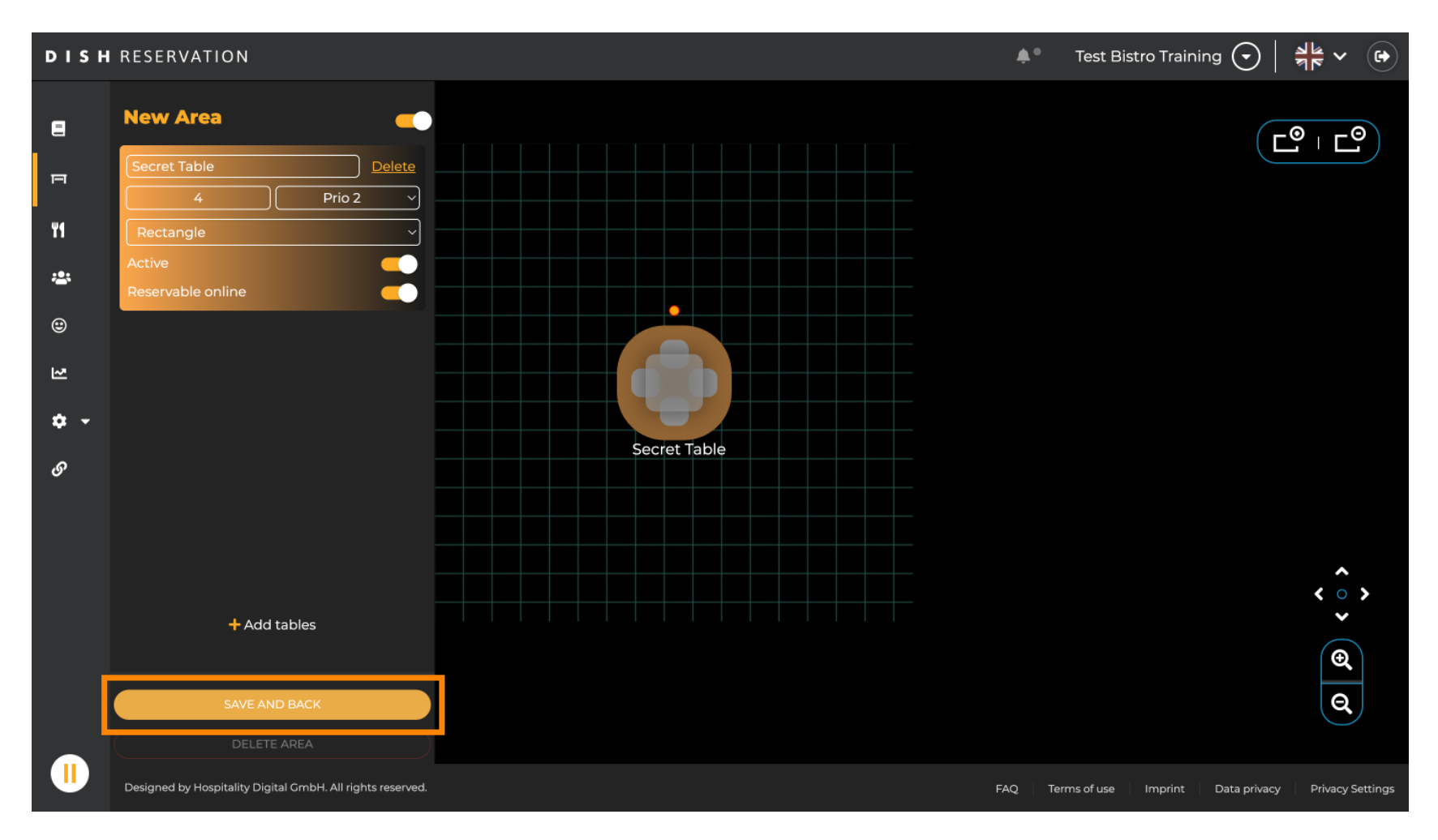

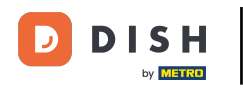

Voilà. Vous avez terminé le tutoriel et savez maintenant comment modifier et ajouter des tables à votre plan de table.

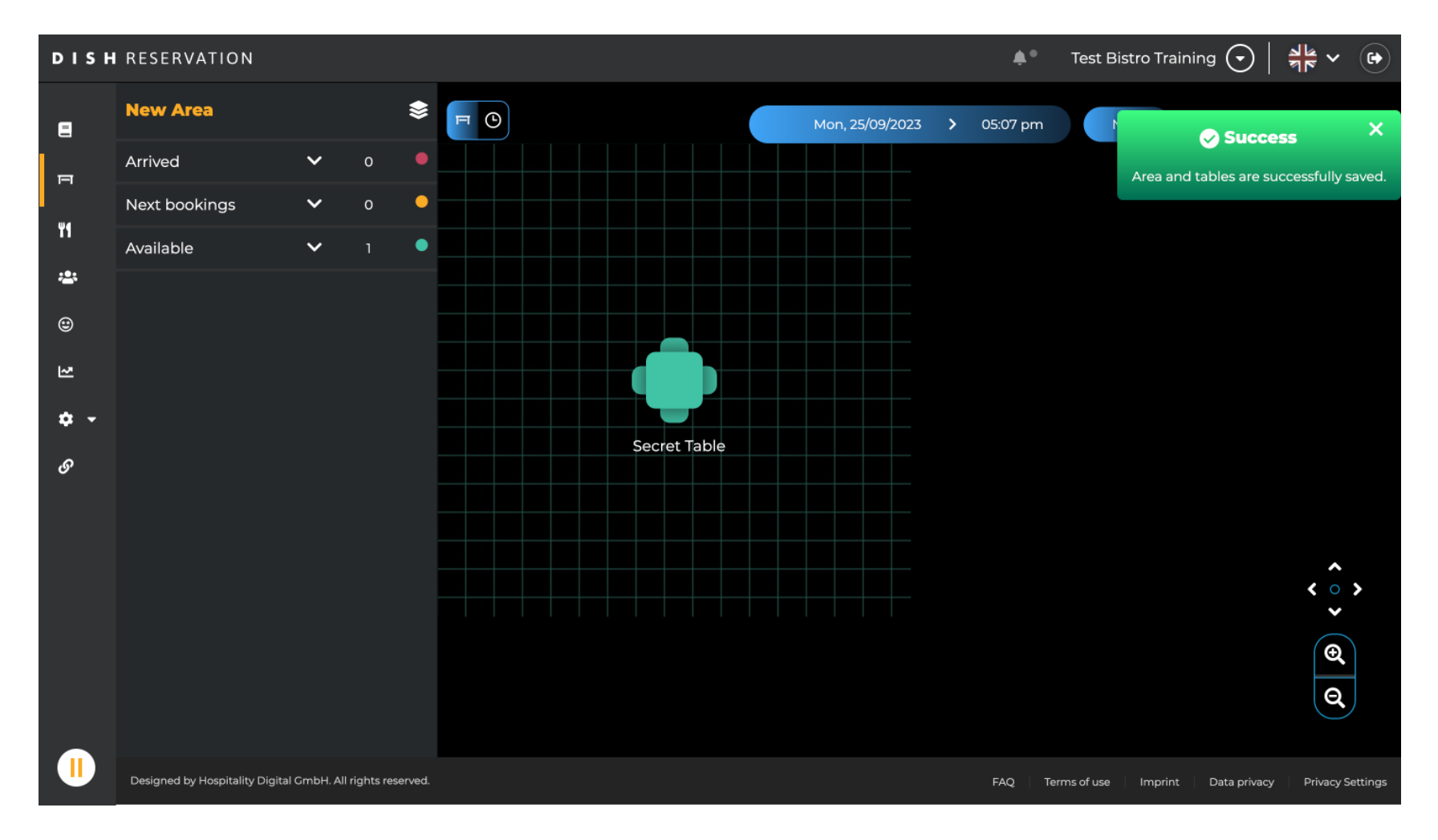

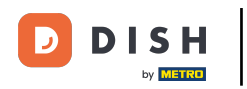

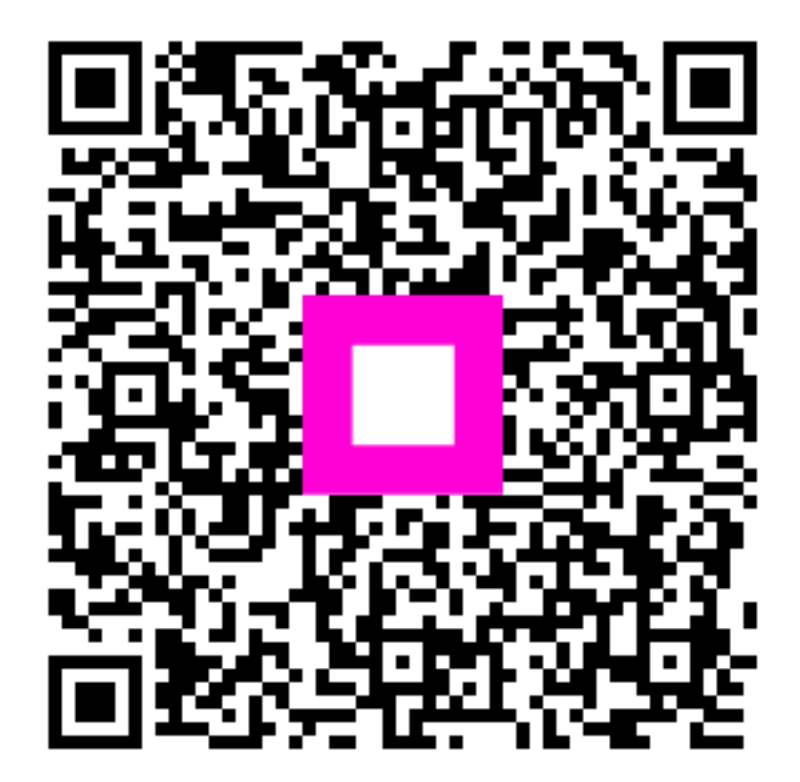

Scannez pour accéder au lecteur interactif